| 传 |   |   |
|---|---|---|
| 文 | 用 |   |
| 献 | E | } |
|   | 链 |   |

百链是通过区域联盟建立的资源 共享服务平台。目前,百链实现500个 中外文数据库系统集成,利用百链云服 务可以获取到1800多家图书馆几乎所 有的文献资料,为读者提供更加方便、 全面的获取资源服务。

●百链

|          | 推广工程  | 全部   | 图书  | 期刊  | 报纸   | 学位论文  | 会议论文    | 专利  | 标准 | 音视频 | 更多▼ |              |
|----------|-------|------|-----|-----|------|-------|---------|-----|----|-----|-----|--------------|
| ſ        |       |      |     |     |      |       |         |     |    |     |     | 高级搜索<br>使用帮助 |
| 0        | )全部字段 | ○ 标题 | ○作者 | ○刊名 | ○关键词 | ○作者单位 | Oissn O | DOI |    |     |     | ~            |
| 中文搜索外文搜索 |       |      |     |     |      |       |         |     |    |     |     |              |

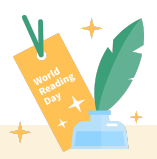

## Part 1 百链收录了什么

百链拥有9.5亿条元数据,并且数 据数量还在不断增加中,百链可以通过 500个中外文数据库中获取元数据,利 用百链可以通过文献传递方式获取到图 书馆中没有的文献资料。中文资源的文 献传递满足率可以达到96%,外文资 源的文献传递满足率可以达到90%。

(导师再也不用担心我找不到文献啦!)

## Part 2 百链三大核心

**区域联盟:**百链已经联合的区域图书馆 包括北京、河北、重庆、贵州、四川等 各个地区70余个,应用的图书馆超过 1800多家,通过资源共享、互补,可 以弥补单个图书馆资源不足,服务从单 馆服务转变为多馆联盟协同服务,提升 图书馆文献资源保障力度。 **文献传递:** 百链实现与图书馆中文期 刊、外文期刊、外文数据库系统集成, 读者直接通过网上提交文献传递申请, 以在线文献传递方式,通过所在成员馆 的文献传递网获取丰富的电子文献资 源。

**外文获取:**百链定位是针对图书馆未购 买的资源进行补充服务,这里特别强调 对外文资源的补缺,图书馆购买外文数 据库常面临费用高的情况,而百链整合 常见中外文数据库达到500余个,外文 资源传递满足率达90%以上,中文资 源传递满足率达96%以上,使广大读 者快速找到、得到海量信息资源。

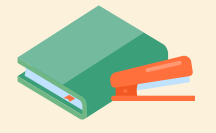

## Part 3 使用百链的方法

**第一步:**访问www.blyun.com进入 百链。

第二步:选择文献类型,在搜索框中输入查询词,点击"中文搜索"或"外文搜索"按钮,将为您在海量的资源中查找相关文献。

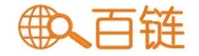

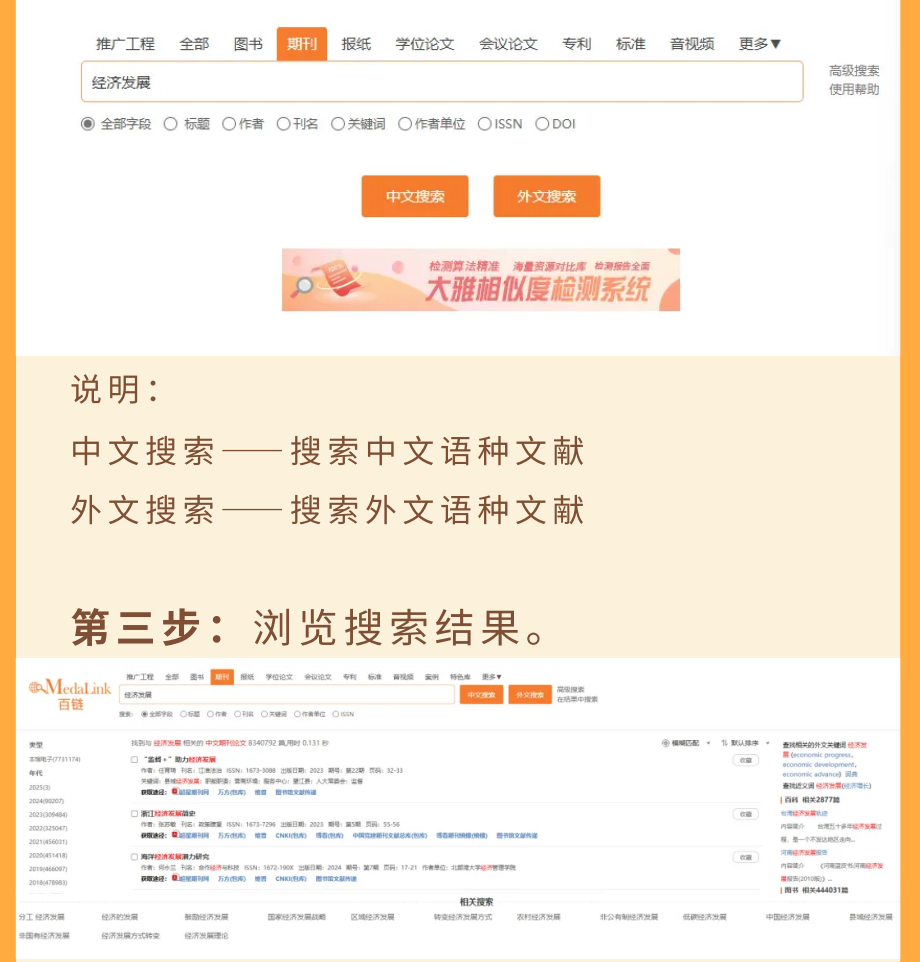

 页面左侧展示聚类 对搜索结果按类型、年代、学科等进行 聚类,帮助读者精确搜索结果。
页面中间展示搜索结果
显示搜索结果文献相关信息和获取途径。
页面底部展示相关搜索 为用户提供更多检索方向,可以选择相 关查询词再次搜索。 4.页面右侧展示相关信息 显示其他类型相关信息。

**第四步:**在搜索结果页面选择需要的文 献,进入详细页面,查看文献详细信 息,并从页面右侧"获取资源"栏目获 取文献。

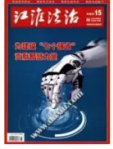

## 其他馆藏单位:

北京化工大学 湖南省科学技术信息研究所 广西艺术学院 临沂职业学院 广西民族大学 桂林医学院 三亚航空旅游职业学院 广西国际商务职业技术学院 广西水利电力职业技术学院 深圳大学

"监督+"肋力经济发展

桂林旅游学院 中山大学 西北大学 广西<u>工业职业技</u>术学院 三亚学院 桂林电子科技大学 海南工商职业学院 中国科学技术发展战略研究院 广西电力职业技术学院 闽南师范大学 北京服装学院 福州大学 广西大学 北京科技大学 再多... 获取途径;

招早期刊网

万方(包库) 维普

本馆全文辩接:

图书馆文献传递

图书馆文献传递

2. 文献详情
查看文献相关信息,包括作者、出版日期、页码等。
2. 页面底部展示馆藏单位。
查看全国拥有该文献的单位。
3. 页面右侧展示获取资源。
查看获取该文献资源的方式
获取方式一:本馆全文链接
如果有"本馆全文链接",可直接点击
进入图书馆数据库的详细页面阅读和下载全文。

本馆全文链接: 招星期刊网 万方(包库) 维普

**获取方式二:邮箱接收全文** 没有"本馆全文链接"的文献,点击 "邮箱接收全文"方式共享获取。

图书馆文献传递:

图书馆文献传递

进入"全国图书馆参考咨询服务平台" 页面,填写自己常用的邮箱地址和验证 码,点击"确认提交"。查看填写的邮 箱,将会收到您所需文献。

提示:如果您长时间没收到邮件,请尝 试以下方法:

 邮件可能被误识为垃圾邮件,请检 查被过滤的邮件中是否有回复给您的信 件;

 1. 请更换邮件地址再次提交参考咨询 申请。

申请外文图书,除了需要填写常用的邮 箱和验证码,还要填写申请的页码范 围。

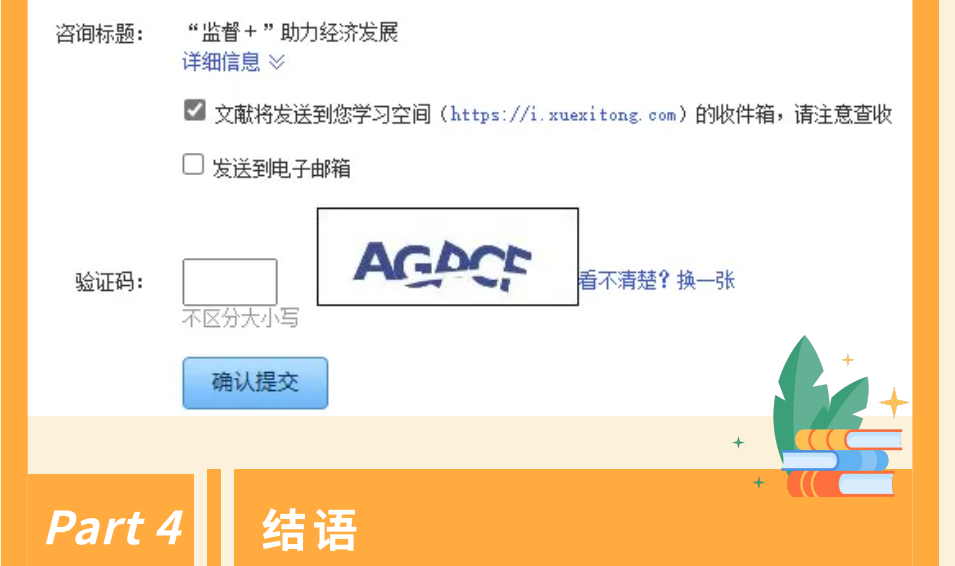

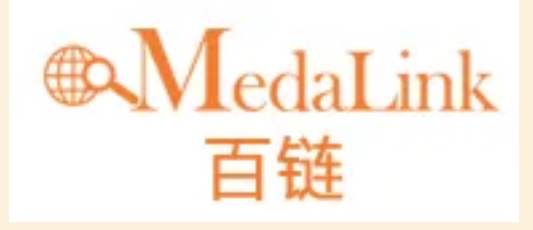